## **Setup Maintenance Screen**

All setup with relation to Patronage can be done in this screen. Check on the following links to see the How to's for each tab

## \*This screen is available from versions starting 17.3

- Patronage Category
- Items you can update the items here in two ways
  Select the Patronage Category / Direct Sale of the item from the row of each. Then click Save

| 2.                    | Select items to update. Then select a Patronage Category and Direct Sale Category from the combo box                                                                                               |                                                                                                    |                      |                                                                                     |             |   |          |
|-----------------------|----------------------------------------------------------------------------------------------------|----------------------------------------------------------------------------------------------------|----------------------|-------------------------------------------------------------------------------------|-------------|---|----------|
|                       | Patronage Category                                                                                                    | Grain                                                                                                    | $\sim$               | Direct Sale Category                                                                | LPG         | ~ | 🖺 Update |
| • Custome<br>1.<br>2. | Clicking 'Update' butto<br>ers – you can update th<br>Select the columns yo<br>a. Membership<br>b. Birth Date<br>c. Stock Status<br>d. Deceased Da<br>e. Last Activity I<br>Select customer to upd | n will automatically<br>e stock status of th<br>u want to update. T<br>Date<br>tte<br>Date<br>date. Then select a | savie<br>e cu<br>hen | e the changes made.<br>Istomers here in two way<br>Save.<br>ck Status from the comb | rs<br>o box |   |          |
|                       | Stock Status                                                                                                    | Voting                                                                                                    |                      | ✓ 🖺 U                                                                               | pdate       |   |          |
| Patronag              | Clicking 'Update' butto                                                                                                    | n will automatically                                                                                              | sav                  | e the changes made.                                                                 | lb-         |   |          |

- FWT update the Withhold % of the Company Locations from the grid.
- Refund Rate
- Stock Classification
- Estate Corporation